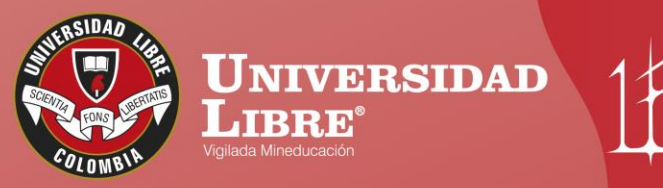

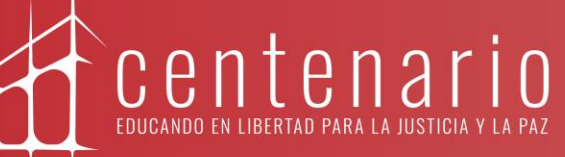

# CONSTRUYE **TU** FUIDIO

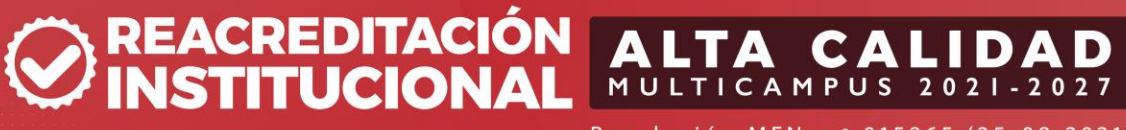

Resolución MEN n.º 015865 (25-08-2021)

www.unilibre.edu.co 🔆 Línea gratuita nacional: 01 8000 180560

🕜 @unilibrebogota | 🕅 @unilibrebog | 🕟 Canal Unilibre | 🔘 ulibrebogota

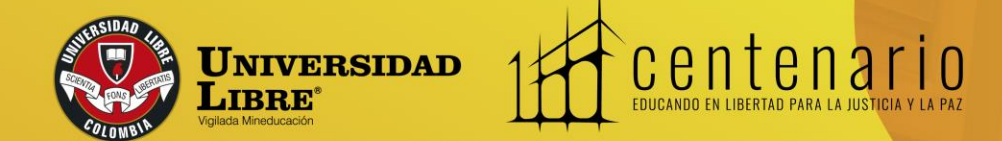

# Paso a paso para solicitar certificados vía web

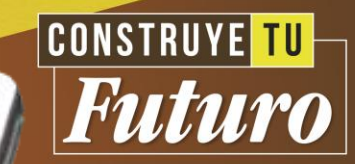

Estimado estudiante, ten en cuenta que a partir del 1° de marzo de 2022 puedes solicitar la elaboración de los certificados vía web a través del sistema académico SINU. Para estas solicitudes debes realizar el siguiente proceso:

#### Ingresa a la plataforma del sistema académico SINU con tu usuario y clave. Clic aquí: https://siul.unilibre.edu.co/sinugwt

Ten presente que, si no cuentas con usuario de SINU, puedes remitir un correo a **certificadosryc.bog@unilibre.edu.co** o acercarte a las oficinas de Admisiones y Registro ubicadas en la sede La Candelaria y El Bosque Popular, para solicitar la verificación de su usuario. **Horario de atención:** Sede El Bosque Popular: 8:15 a.m. a 12:45 p.m. y 2:15 p.m. a 6:45 p.m.

Se brindará respuesta de los correos recibidos en máximo 24 horas hábiles.

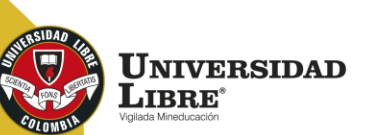

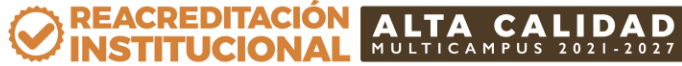

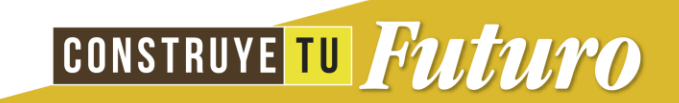

Una vez ingreses al sistema, en el menú de la parte izquierda selecciona la opción

#### "Solicitud de certificados académicos".

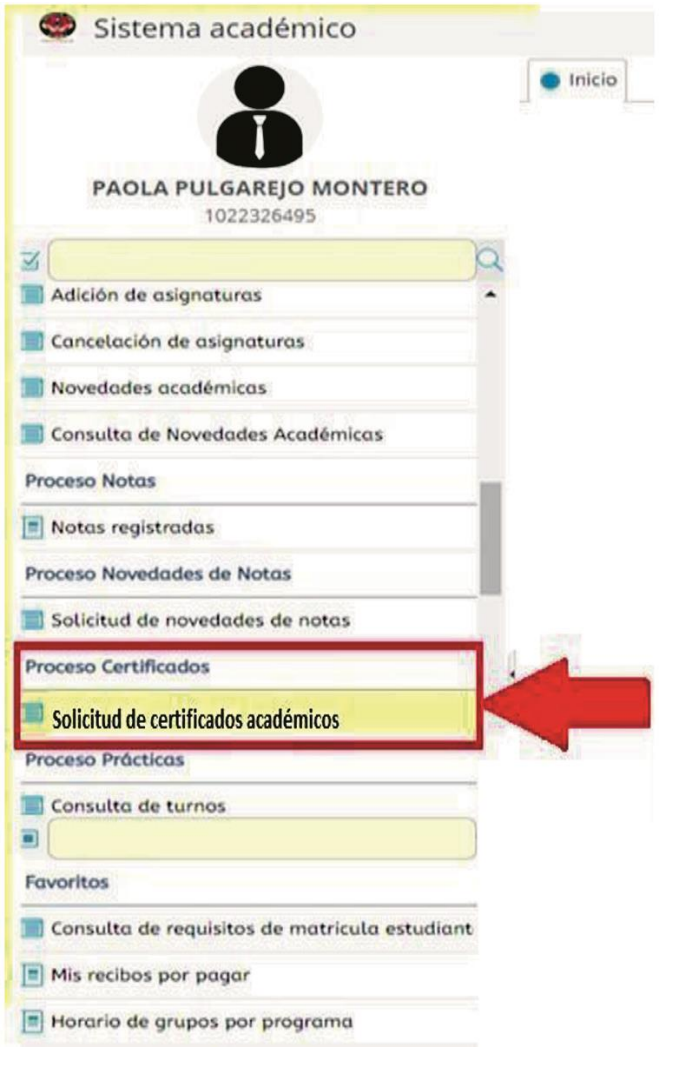

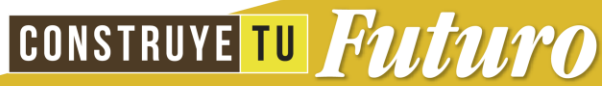

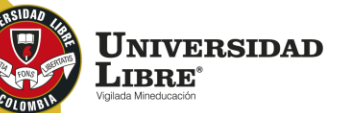

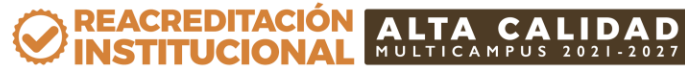

#### Selecciona "Solicite su recibo"

Esta opción te permitirá solicitar constancias y certificados asociados a tu programa y estado actual dentro de la institución.

|                 | -                                                                |                                                                                          |                                                                                              |                                                                                                    |                                                                                                    |                                                                                                    |
|-----------------|------------------------------------------------------------------|------------------------------------------------------------------------------------------|----------------------------------------------------------------------------------------------|----------------------------------------------------------------------------------------------------|----------------------------------------------------------------------------------------------------|----------------------------------------------------------------------------------------------------|
|                 | Solicite                                                         | su Recibo +                                                                              |                                                                                              |                                                                                                    |                                                                                                    |                                                                                                    |
| Recibo vencido  |                                                                  |                                                                                          | Recibo solicita                                                                              | do                                                                                                    |                                                                                                    |                                                                                                    |
| Recibo Pagado   | 0                                                                |                                                                                          | Certificado gen                                                                              | nerado                                                                                                    |                                                                                                    |                                                                                                    |
| dos solicitados | Ŷ                                                                | Y                                                                                        |                                                                                              |                                                                                                    | (                                                                                                    | 0                                                                                                    |
|                 |                                                                  | 1                                                                                        |                                                                                              |                                                                                                    | L.                                                                                                    | Q                                                                                                    |
| rtificado       | solicitud                                                        | Programa                                                                                 | certificado                                                                                  | archivo                                                                                                    | recibo                                                                                                    | Va 👻                                                                                                    |
|                 |                                                                  | N                                                                                        | No hay informad                                                                              | ción para mos                                                                                                    | trar                                                                                                    |                                                                                                    |
|                 |                                                                  |                                                                                          |                                                                                              |                                                                                                    |                                                                                                    |                                                                                                    |
|                 | Recibo vencido<br>Recibo Pagado<br>dos solicitados<br>ertificado | Recibo vencido<br>Recibo Pagado<br>dos solicitados<br>ertificado Período de<br>solicitud | Recibo vencido<br>Recibo Pagado<br>dos solicitados<br>ertificado Período de Cód.<br>Programa | Solicite su Recibo +       Recibo vencido       Recibo Pagado       dos solicitados   ertificado Período de Cód. Descargar solicitud Programa Certificado No hay informad | Solicite su Recibo +         Recibo vencido         Recibo Pagado         dos solicitados         ertificado         Período de Cód.         Solicitud         Período de Cód.         Descargar Visualizar solicitud         No hay información para mos | Solicite su Recibo +         Recibo vencido         Recibo Pagado         Certificado generado         dos solicitados         ertificado         Período de Cód.         Período de Programa         Certificada archivo         Descargar Visualizar recibo         No hay información para mostrar |

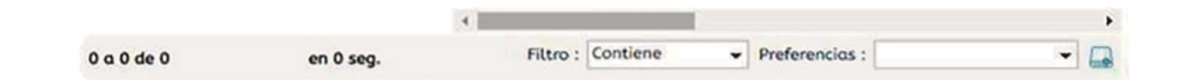

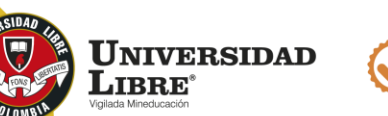

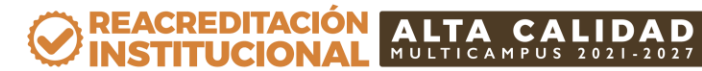

CONSTRUYE TU Futuro

Selecciona programa y pensum, luego, escoge el tipo de certificado que deseas solicitar del listado que se despliega. Haz clic en el icono "(PDF)" para observar la vista previa del formato del certificado seleccionado. Lo anterior te ayudará a verificar si el certificado seleccionado es el que requiere.

Esde aclarar que cada solicitud realizada corresponde a un solo certificado o constancia.

| Datos de la solicita    |                                                                |                       |     |
|-------------------------|----------------------------------------------------------------|-----------------------|-----|
| rograma Académico       | : Derecho (Snies 1483)Res. 018128 (27/09/2021) vigencia 8 años | - duración 5 años ACI | -   |
| Pensum                  | : PENSUM UNICO AÑO 2009 ACUERDO No.10 02/12/2008               |                       | -   |
| Certificado a Solicitar | 1                                                              |                       | - 🛯 |
|                         |                                                                |                       | d - |
|                         | Certificado                                                    | Valor Tarifa          |     |
|                         | Terminación Académica del Plan de Estudios - Seccional Bogotá  | \$ 17,000,00 COP      |     |

| ≡ мтизоа== | 1 2 1 1 | - 53% - | -   🗈                                                                                                  | ବ                                                                            | ±                                                      | •                                        | : |
|------------|---------|---------|----------------------------------------------------------------------------------------------------|------------------------------------------------------------------------------|--------------------------------------------------------|------------------------------------------|---|
|            |         | XXXXXX  | XXXXX con XXXX<br>y agrodo en esta<br>periodos académic<br>ADEMICAMENTE<br>esente certificación<br>ta. | XXXXXXX DE LA XXXXXXX     CERTIFICA:     XXXXXXX de XXXXXXX     XXXXXXXXXXXX | con codigo inte<br>cococo: del proj<br>cocococ. Debidi | Paper ( Jor ).<br>dianti No.<br>grama de |   |
|            |         |         |                                                                                                    |                                                                              |                                                        |                                          |   |

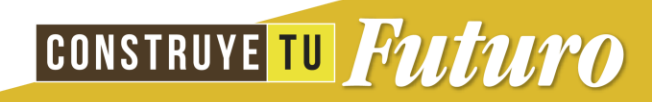

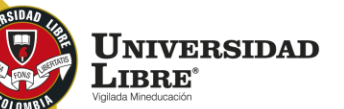

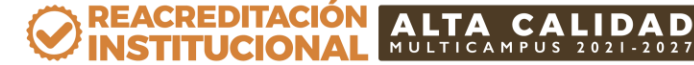

Si al visualizar que el certificado seleccionado es el requerido, da clic en el botón "Enviar" para registrar la solicitud y generar el recibo de pago.

Es de aclarar que sólo se generan certificados solicitados por el sistema de información académico SINU y pagados con el recibo que éste genera.

Por cada certificado se debe generar un recibo de pago.

| Solicite su Certificado                                                                     | 8               |
|---------------------------------------------------------------------------------------------|-----------------|
| Datos de la Solicitud                                                                       |                 |
| Programa Académico : Derecho (Snies 1483)Res. 018128 (27/09/2021) vigencia 8 años - duració | ón 5 años ACI 👻 |
| PENSUM UNICO AÑO 2009 ACUERDO No.10 02/12/2008                                              | •               |
| Certificado a Solicitar : Terminación Académica del Plan de Estudios - Seccional Bogotá     | -               |
| Enviar                                                                                      |                 |

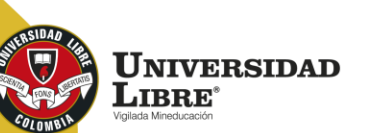

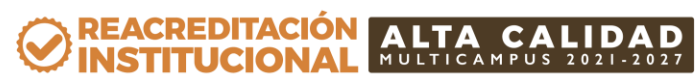

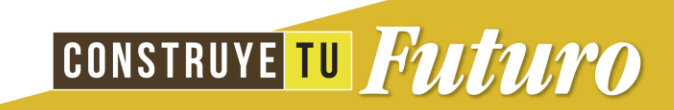

Una vez realices la solicitud puedes descargar el recibo para realizar el pago.

Los medios de pago autorizados por la Universidad son las ventanillas de los bancos que indica el encabezado del recibo de pago o por PSE. Esta opción le permitirá solicitar constancias y certificados asociados a su programa y estado actual dentro de la institución.

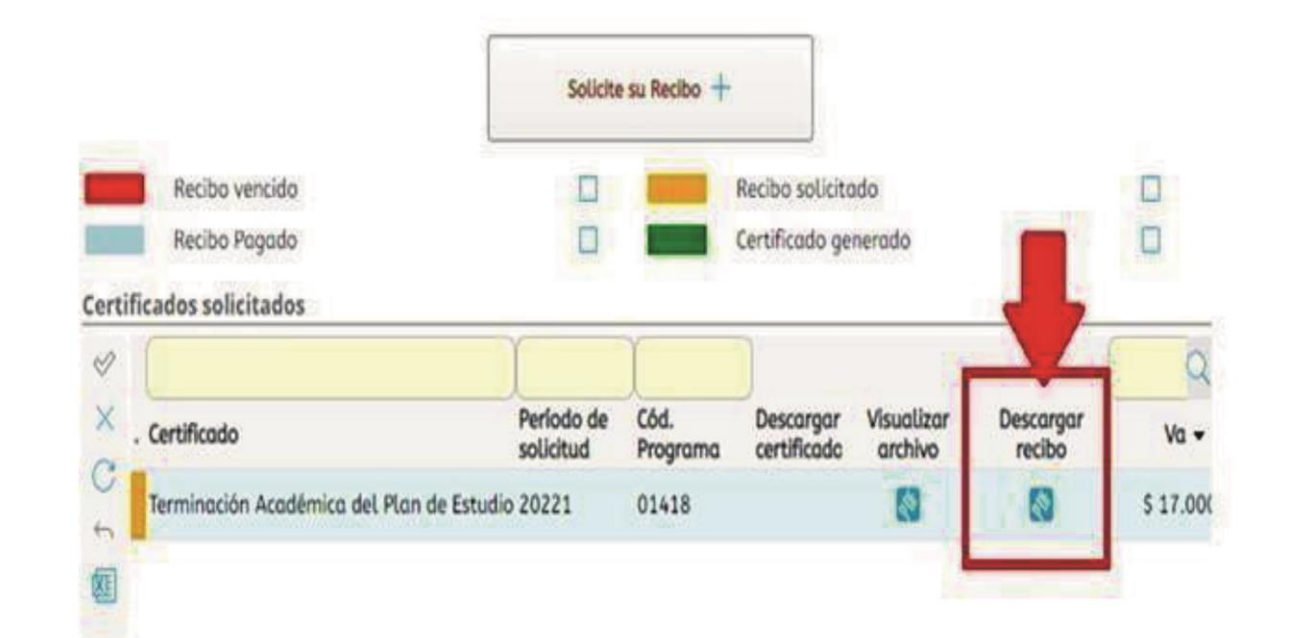

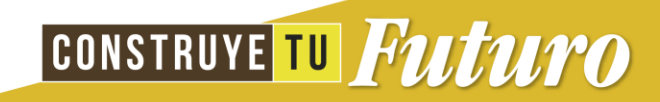

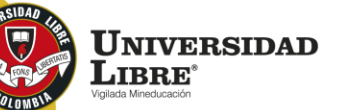

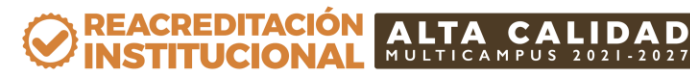

Ten en cuenta que cualquier solicitud de certificado realizado se tramitará una vez el pago se encuentre registrado en el sistema académico SINU.

Podrás verificar el estado de tu solicitud de acuerdo a la siguiente gama de colores:

| Rea |
|-----|
| Re  |
| Rea |
| Cer |

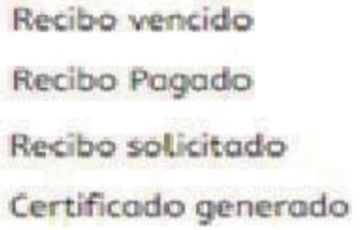

|                | Solicite                | su Recibo +      |                          |                       |                     |           |
|----------------|-------------------------|------------------|--------------------------|-----------------------|---------------------|-----------|
| Recibo vencido | Ø                       |                  | Recibo solicito          | ido                   |                     | R         |
| Recibo Pagado  |                         |                  | Certificado ge           | nerado                |                     | Ø         |
| . Certificado  | Período de<br>solicitud | Cód.<br>Programa | Descargar<br>certificado | Visualizar<br>archivo | Descargar<br>recibo | C<br>Va • |
|                | da Estudio 20221        | 01418            |                          | 13                    |                     | \$        |

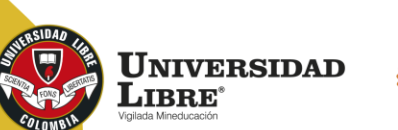

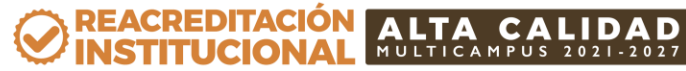

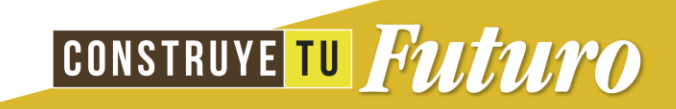

Una vez se genere la constancia o certificado, se remitirá a los correos electrónicos (institucional o personal) que se encuentren registrados en el sistema académico SINU.

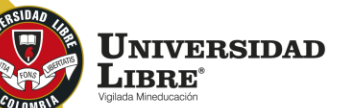

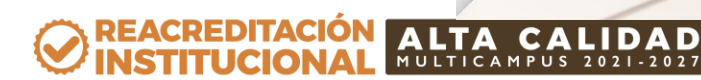

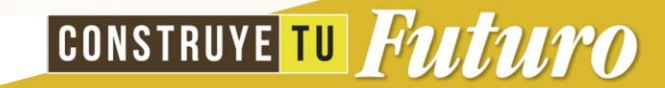

#### **Importante:**

Antes de realizar la solicitud verifica si tus datos personales y datos de contacto están actualizados en el sistema académico SINU, para garantizar que tu certificado sea generado con la información vigente.

Si encuentras alguna inconsistencia en tus datos o aún apareces con tarjeta de identidad, debes enviar un correo a **admisiones.bog@unilibre.edu.co** con una copia legible de tu documento por ambas caras.

Si requieres el certificado de forma física con firma manuscrita, es importante que lo informes respondiendo sobre el correo del certificado enviado. Una vez éste se encuentre firmado, se te indicará la sede de la Oficina de Admisiones, la fecha y la hora en donde podrás reclamar el documento.

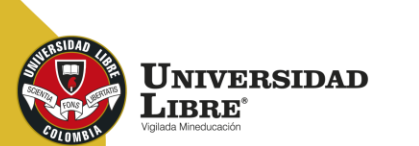

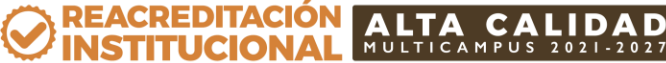

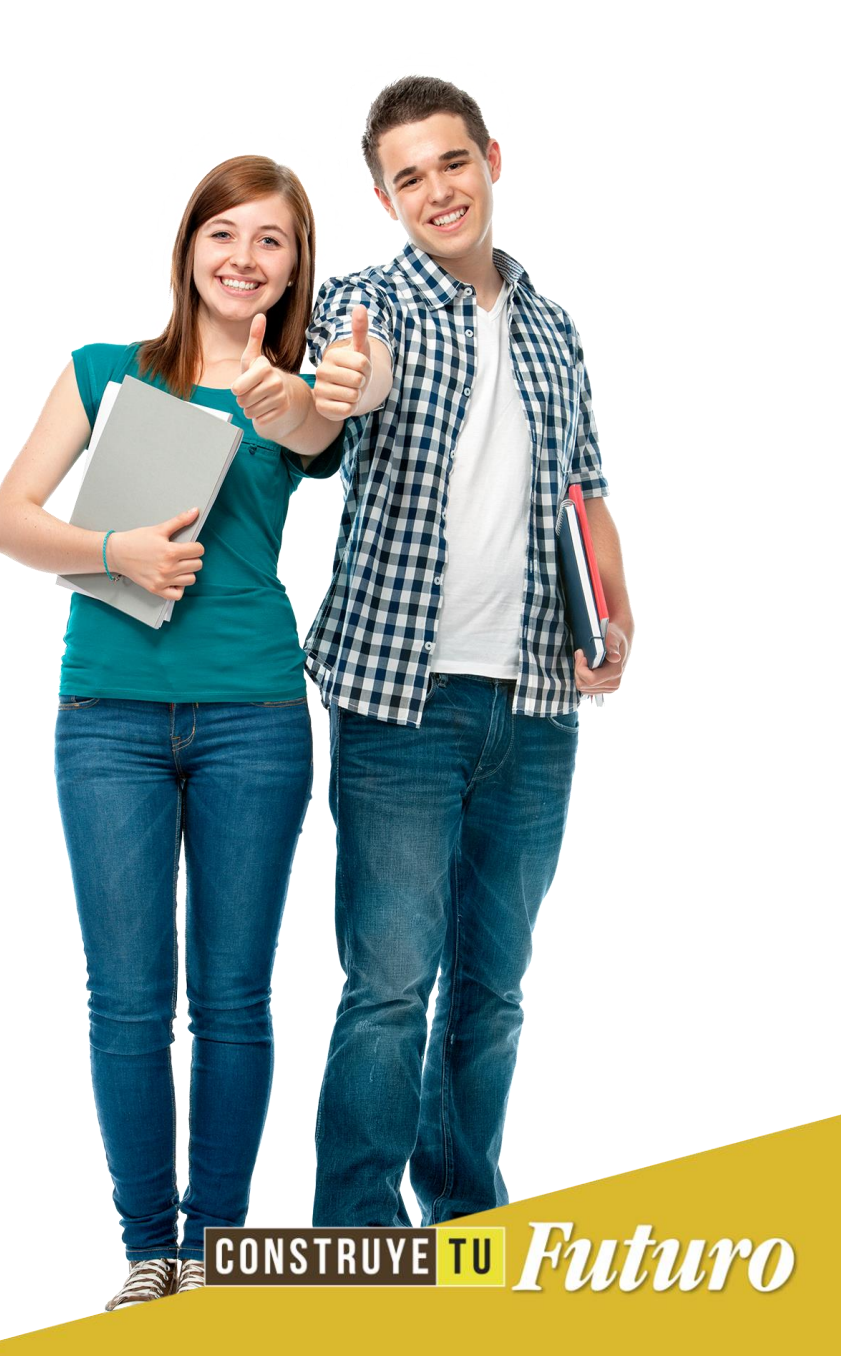

#### **Costos:**

| TIPO DE<br>CERTIFICADO                                       | DESCRIPCIÓN                                                                                                    | VALOR    |
|--------------------------------------------------------------|----------------------------------------------------------------------------------------------------|----------|
| Constancia<br>de admisión                                    | Esta constancia indica si fue aceptado en la Universidad<br>Libre Sede Principal y sólo se genera al inicio del periodo<br>en el cual fue admitido.                                                                              | \$20.000 |
| Constancia<br>de estudio actual                              | Indica el periodo académico en el cual se encuentra matriculado, identificando el programa académico y nivel.                                                                                                    | \$20.000 |
| Constancia de<br>estudio o matrícula<br>del periodo anterior | Certifica el registro de matrícula en un periodo académico<br>anterior, identificando el programa académico y el nivel. Es<br>de aclarar que se certifica el periodo seleccionado por el<br>estudiante al realizar la solicitud. | \$20.000 |
| Constancia de<br>estudio con<br>horario semanal              | Señala el periodo académico en el cual se encuentra<br>matriculado, identificando el programa académico, nivel<br>y asignaturas registradas con horario semanal (aplica para<br>programas de pregrado).                          | \$20.000 |

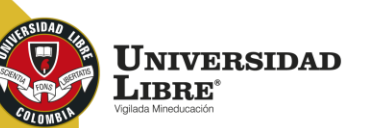

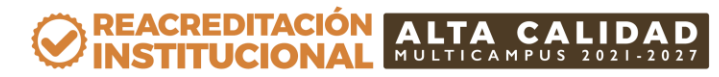

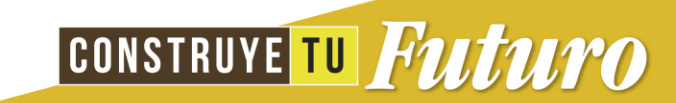

| TIPO DE<br>CERTIFICADO                                | DESCRIPCIÓN                                                                                                    | VALOR                                      |
|-------------------------------------------------------|----------------------------------------------------------------------------------------------------|--------------------------------------------|
| Certificado de notas<br>por nivel<br>(semestre o año) | Este certificado indica las asignaturas con las notas definitivas<br>y el promedio de un nivel (semestre o año) cursado. Ten en<br>cuenta que este certificado se genera para los periodos<br>con cierre académico. Los certificados de semestre o año<br>dependen de la periodicidad del programa. Ejemplos:<br>*Certificado de notas de primer semestre.<br>*Certificado de notas de quinto año. | *Programas<br>semestralizados:<br>\$20.000 |
| Certificado de notas<br>de un periodo<br>cursado      | Señala las asignaturas con las notas definitivas y el promedio<br>obtenido en un periodo académico, puede incluir<br>asignaturas de diferentes niveles. Ten en cuenta que<br>este certificado se genera para los periodos con cierre<br>académico.<br>Ejemplo: Certificado notas del periodo 2021-1.                                                                                               | *Programas<br>anualizados:<br>\$26.000     |
| Certificado de<br>promedio de la carrera              | Certifica los promedios de cada nivel cursado y el promedio<br>general. Se genera hasta el semestre o año en el que el<br>estudiante se encuentre nivelado.                                                                                                    |                                            |
| Sábana de notas<br>(egresados)                        | Indica las notas de cada nivel académico, con su promedio y<br>el promedio general del programa. Ten en cuenta que este<br>certificado lo puedes solicitar cuando hayas culminado<br>tu plan de estudios. Si el estudiante tiene asignaturas<br>pendientes por cursar, el sistema no le dejará solicitar el<br>certificado.                                                                        | \$67.000                                   |

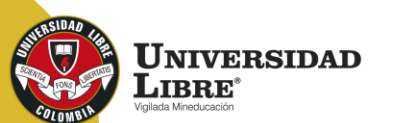

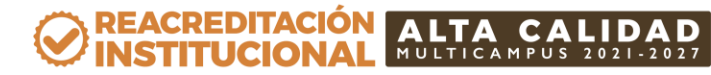

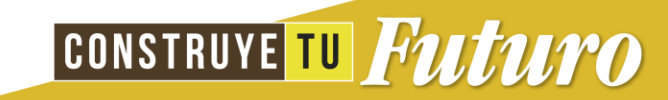

| TIPO DE<br>CERTIFICADO                   | DESCRIPCIÓN                                                                                                    | VALOR    |
|------------------------------------------|----------------------------------------------------------------------------------------------------|----------|
| Constancia de buena<br>conducta          | Esta constancia sólo se genera si al momento de la solicitud<br>el estudiante no tiene sanciones disciplinarias vigentes.                | \$20.000 |
| Terminación<br>académica                 | Este certificado indica la fecha en la cual el estudiante<br>finaliza su plan de estudios, quedando al día con todas las<br>asignaturas. | \$20.000 |
| Certificado de<br>asignaturas pendientes | Señala las asignaturas que tienes pendientes para culminar<br>el plan de estudios del programa académico.                                | \$20.000 |
| Certificado de<br>créditos aprobados     | Certifica el total de créditos cursados y aprobados del plan<br>de estudios.                                                             | \$20.000 |

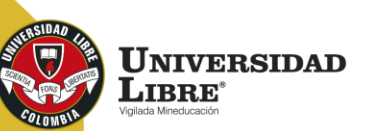

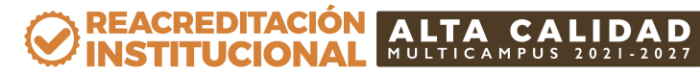

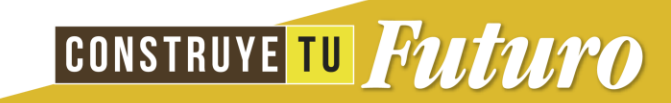

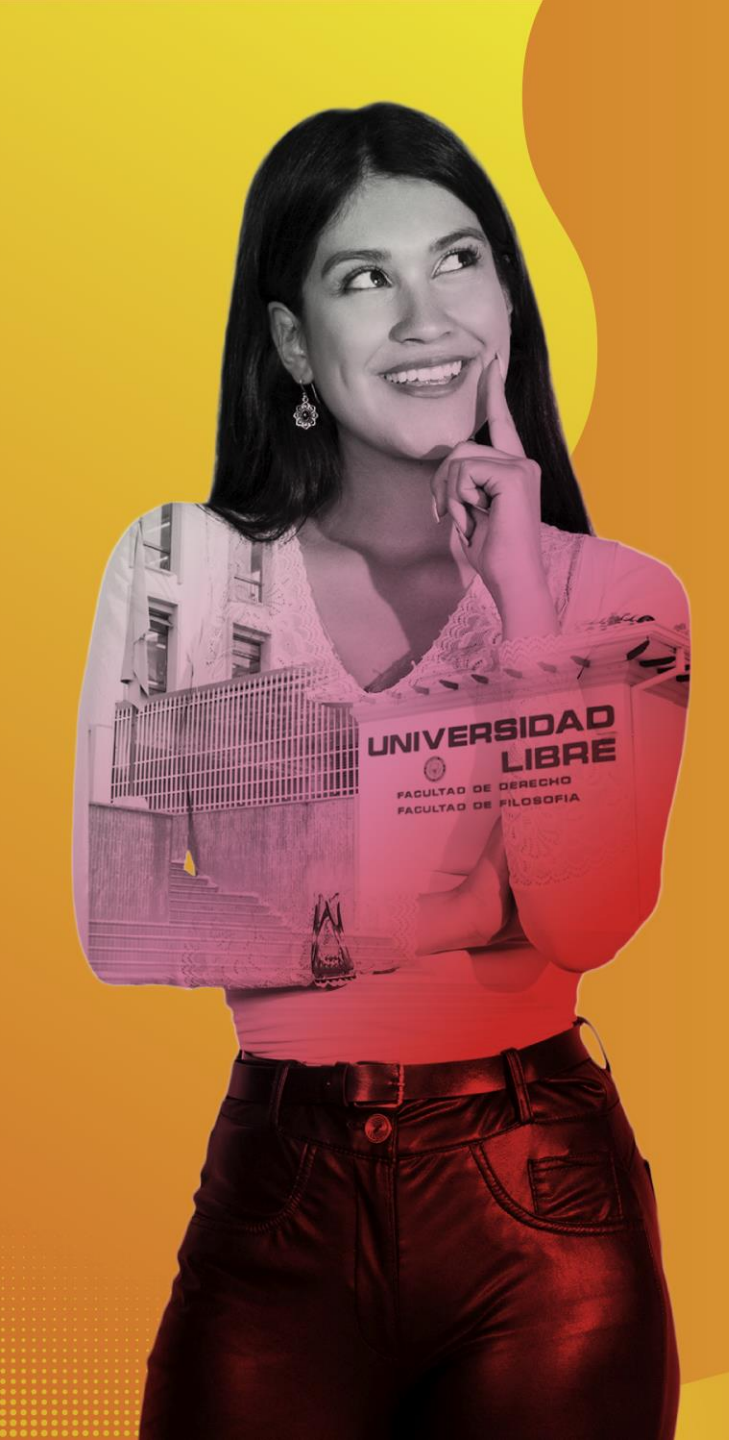

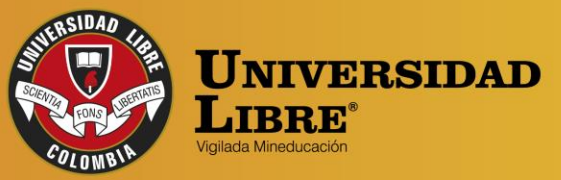

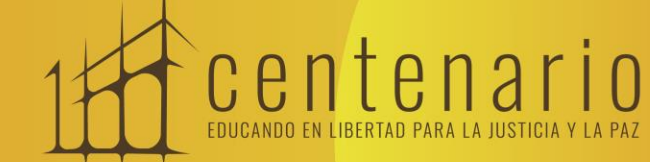

REACREDITACIÓN O INSTITUCIONAL MULTICAMPUS 2021-2027 ALTA CALIDAD Resolución MEN n.º 015865(25-08-2021)

Bogotá • Cali • Barranquilla • Pereira • Cúcuta • Cartagena • Socorro

😭 @unilibrebogota | 🚫 @unilibrebog | 🌔 Canal Unilibre | 🔘 ulibrebogota

www.unilibre.edu.co 🔆 🛛 Línea gratuita nacional: 01 8000 180560